## **AFFICHAGE SUR ECRAN**

Règle les affichages à l'écran, tels que les icônes lors de la lecture.

| Réglage | Détails          |
|---------|------------------|
| ARRET   | Aucun affichage. |
| MARCHE  | Tout afficher.   |

## Affichage de l'élément

## Remarque : -

Pour sélectionner/déplacer le curseur vers le haut/la gauche ou vers le bas/ la droite, appuyez sur la touche UP/< ou DOWN/>.

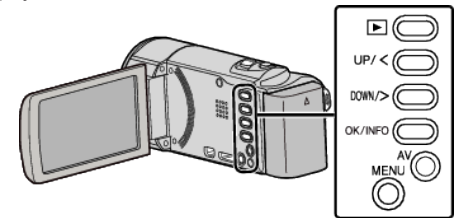

Appuyez sur MENU.

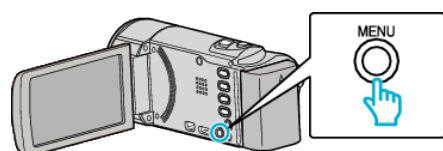

2 Sélectionnez "AFFICHAGE SUR ECRAN", puis appuyez sur OK.

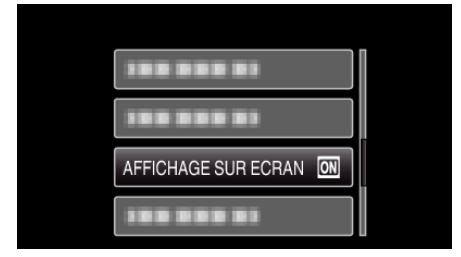